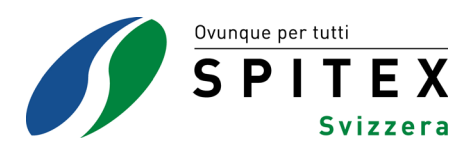

# Manuale HomeCareData

### Versione 11/ Novembre 2022

### Sommario

| 1     | Osservazioni introduttive                                                    | 2  |
|-------|------------------------------------------------------------------------------|----|
| 2     | Registrazione e uso di HomeCareData                                          | 2  |
| 3     | Connettere e disconnettere la piattaforma HomeCareData                       | 3  |
| 3.1   | Login e logout                                                               | 3  |
| 3.2   | Dimenticato identificatore d'utente e/o password                             | 4  |
| 4     | Attrezzi clinici                                                             | 5  |
| 4.1   | Statistiche on-line                                                          | 5  |
| 4.1.1 | Selezione di formulario e fonte dati                                         | 5  |
| 4.1.2 | Selezione dell'analisi                                                       | 7  |
| 4.1.3 | Lettura dell'output                                                          | 9  |
| 4.1.4 | Stampare i risultati                                                         | 12 |
| 4.1.5 | Filtro Demografia                                                            | 13 |
| 4.1.6 | Filtro (facoltativo)                                                         | 14 |
| 4.1.7 | Scelta del periodo di tempo                                                  | 19 |
| 4.2   | Scaricare dati                                                               | 20 |
| 4.2.1 | Selezione della fonte dati, del tipo di esportazione e dei dati da esportare | 20 |
| 4.2.2 | Esportazione dei dati                                                        | 24 |
| 5     | Attrezzi utente                                                              | 29 |
| 5.1   | Modificare il mio account                                                    | 29 |
| 5.1.1 | Cambiare identificatore d'utente e password                                  | 29 |

# 1 Osservazioni introduttive

Originariamente la piattaforma è stata sviluppata d' Istituto di Medicina Sociale e Preventiva dell'Università di Berna perché le varie cliniche potessero registrare i dati chirurgici dei loro pazienti. A tal fine i dati vengono immessi direttamente mediante la maschera della piattaforma. I casi possono essere salvati direttamente sulla piattaforma anche nel modo Modifica. I termini e le opzioni della piattaforma sono concepiti per questa applicazione e sono stati adattati solo in parte per HomeCareData. Questo si può vedere in particolare nella rubrica "Statistiche on-line". Pertanto nel manuale vengono presentati i vari termini dell'organizzazione Spitex, insieme con il loro significato.

# 2 Registrazione e uso di HomeCareData

- 1. Andate alla homepage di HomeCareData: www.homecaredata.ch
- 2. Nella home page in basso a destra, nella colonna di destra, selezionare la lingua in italiano.

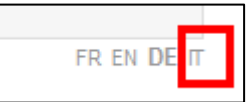

 Scegliete "Nuovo Utente" e immettete i dati richiesti. Nella sezione Profilo, inserite la vostra organizzazione di assistenza e cura a domicilio selezionando "Aggiungi":

| Profilo               |   |                     |        |
|-----------------------|---|---------------------|--------|
| Profilo               | * | Spitex-Organisation | ~      |
| Paese                 | * | Svizzera            | $\sim$ |
| Cantone               | * |                     | ~      |
| Organizzazione Spitex | * | Selezionare         | ~      |
| Validazione           |   | Selezionare         | I      |
| <b>U O</b> 91 N I     |   | Aggiungere          |        |

Si prega di notare se si è membri dell'associazione Spitex nel proprio cantone:

| Spitex-Organizzazione nuova |                                                    |  |  |  |  |
|-----------------------------|----------------------------------------------------|--|--|--|--|
| Organizzazione Spitex *     | Ditta software *                                   |  |  |  |  |
| linguaggio *                | Tipo di organizzazione *<br>Membro Spitex Svizzera |  |  |  |  |

4. Leggete il regolamento sui dati e in fondo alla pagina cliccate su "Ho letto Dichiara-zione di autorizzazione e riservatezza".

5. Confermate il vostro assenso e inviate la registrazione.

| х I 6 6 D 8 T                                                                                                    |
|----------------------------------------------------------------------------------------------------|
| Immagine di 🔹 🔀 Reinizializzare sicurezza                                                                           |
| Ho letto la Dichiarazione di autorizzazione e riservatezza e acconsento a rispettare le disposizioni ivi contenute. |

- 6. Nel giro di qualche giorno sarete informati che il vostro profilo è stato attivato, dopo di che potrete contattare il vostro fornitore di software per preparare il trasferimento di dati, oppure potete farlo voi stessi utilizzando le istruzioni del vostro fornitore.
- 7. Una volta effettuato il primo trasferimento di dati, potrete utilizzare HomeCareData senza limitazione alcuna. Come guida potete trovare il manuale nella homepage.

# 3 Connettere e disconnettere la piattaforma HomeCareData

### 3.1 Login e logout

Per il login su HomeCareData utilizzate il link <u>www.homecaredata.ch</u> con il vostro identificatore d'utente e la password. In questo modo si arriva alla pagina iniziale.

| Fantasia 1234    | Connesso nel: Ticino, SACD Fantasia, Svizzera |
|------------------|-----------------------------------------------|
| Attrezzi clinici |                                               |
| Attrezzi utente  |                                               |
| Logout           |                                               |

Nella maschera in alto appaiono i dati seguenti:

GLN dell'organizzazione SACD Nome dell'organizzazione SACD

Connesso nel: Cantone: Organizzazione SACD, Stato

#### NOTA BENE

L'accesso a HomeCareData dovrebbe essere possibile soltanto alle persone autorizzate, mediante identificatore d'utente e password. Abbiate cura che al momento del login la password non venga salvata automaticamente. Ogni volta che effettuate un login su HomeCareData annunciatevi con l'identificatore d'utente e la password e, terminata la sessione, effettuate il logout. Custodite in un posto sicuro identificatore d'utente e password, in modo che le persone non autorizzate non possano accedere al sistema.

Dopo ogni sessione effettuate il logout cliccando su **Disconnettere** nella colonna a sinistra.

### 3.2 Dimenticato identificatore d'utente e/o password

Se non sapete più quale sia il vostro identificatore d'utente, rivolgetevi alla Cura e assistenza a domicilio Svizzera (Spitex Svizzera), reparto dei Fondamenti e dello Sviluppo.

Se la vecchia password è andata persa, andando alla maschera iniziale e cliccando su **Password dimenticata** si può risettare la vecchia password. Successivamente l'organizzazione Spitex viene informata con una e-mail inviata all'indirizzo registrato presso HomeCareData (v. capitolo 5.1. Modificare il mio account). Se l'indirizzo e-mail registrato in HomeCareData non fosse più valido, vogliate rivolgervi alla Cura e assistenza a domicilio Svizzera (Spitex Svizzera), reparto dei Fondamenti e dello Sviluppo (www.spitex.ch).

#### NOTA BENE

Se viene cambiata la password di HomeCareData, successivamente la nuova password deve venire inserita anche nel software dell'organizzazione Spitex, perché altrimenti il trasferimento di dati non funziona più (v. capitolo 5.1.1. Cambiare identificatore d'utente e password).

# 4 Attrezzi clinici

# 4.1 Statistiche on-line

# 4.1.1 Selezione di formulario e fonte dati

| Ticino: SACD Fantasia               | E MEMdoc: 1    | Ticino: SACD Fantasia      |              |
|-------------------------------------|----------------|----------------------------|--------------|
| Attrezzi clinici                    | Statistiche o  | n-line                     | ٧            |
| Statistiche on-line                 | Formulario     | * Selezionare              |              |
| Indicatore formulanos     Documenti | Selezione      | * Selezionare.             |              |
| Attrezzi amministrativi             | VS             | Selezionare_               |              |
| Attrezzi utente                     | Indicare la di | stribuzione di età e sesso |              |
| Logout                              |                |                            |              |
|                                     | E Demografi    | a (opzionale)              | Sesso: Tutti |
|                                     | E Filtro (faco | Itativo)                   |              |
|                                     | 😑 Output       |                            | 0 Domande    |
|                                     | 1              |                            | 1            |

Qui di seguito vengono spiegate le singole funzioni

|            | Formulario da utilizzare per l'analisi dei dati:                                                                                                    |                                                                                                    |  |  |
|------------|----------------------------------------------------------------------------------------------------|----------------------------------------------------------------------------------------------------|--|--|
| Formulario | Selezionare<br>SPITEX: I dati amministrati<br>SPITEX: MDS-HC (V1)<br>SPITEX: Community Menta<br>SPITEX: Dati die Base es o<br>SPITEX: InterRAI Commun<br>SPITEX: interRAI Commun<br>SPITEX: interRAI HomeCa<br>SPITEX: Valutazione della<br>SPITEX: Valutazione della<br>SPITEX: Elenco delle pres<br>SPITEX: Formulario d'uscit<br>DAR (V1), MDS-HC (V1),<br>dati RAI-HC prima dell'ago<br>selezionati e valutati.<br>Dopo l'aggiornamento a<br>sono essere selezionati | ivi e richieste (V1)<br>al Health (CMH) (V1)<br>della richiesta (DBR) (V1)<br>hity Health (interRAI CMH) (V2)<br>re (interRAI HC) (V1)<br>dimissione (V1)<br>tazioni erogate (V1)<br>ta (V1)<br>CMH (V1), e Formulario d'uscita appartengono ai<br>giornamento a interRAI. Possono ancora essere<br>interRAI, i moduli contrassegnati in rosso pos-<br>e valutati. |  |  |
|            | Selezione della fonte dat<br>Sussistono tre possibilità:<br>(Attenzione: la lista appare                                                                                                    | t <b>i:</b><br>e solo dopo aver scelto un formulario).                                                                                                    |  |  |
| Selezione  | Dati della propria orga-<br>nizzazione Spitex                                                                                                    | Cantone: SACD Spitex                                                                                                    |  |  |
|            | Dati delle rimanenti or-<br>ganizzazioni Spitex del<br>Cantone                                                                                                    | Cantone                                                                                                    |  |  |
|            | Dati delle rimanenti or-                                                                                                    | Tutti i casi disponibili                                                                                                    |  |  |

|                             | ganizzazioni Spitex in<br>HomeCareData                     |                                                                                                    |
|-----------------------------|------------------------------------------------------------|----------------------------------------------------------------------------------------------------|
| VS (= ver-<br>sus / rispet- | Selezione dei dati di con<br>Come per la selezione, si l   | <b>fronto:</b><br>na a disposizione un elenco a tendina.                                               |
| to a)                       | Come dati di confronto si p<br>più ampie (il proprio Canto | oossono selezionare soltanto regioni geografiche<br>ne o la Svizzera oppure tutti i casi disponibili). |

### NOTA BENE

In HomeCareData selezionate "Cantone: organizzazione Spitex" per i vostri dati.

Se avete selezionato un formulario, a destra appare il numero dei formulari corrispondenti disponibili per l'analisi. I formulari caricati su HomeCareData vengono detti "Casi".

| Esempio:                                                                                   |                                        |                                                                                                    |                     |  |  |
|--------------------------------------------------------------------------------------------|----------------------------------------|----------------------------------------------------------------------------------------------------|---------------------|--|--|
| Attrezzi clinici                                                                           | Statistiche on-line                    |                                                                                                    | (?)                 |  |  |
| <ul> <li>Statistiche on-line</li> <li>Indicatore formularios</li> <li>Documenti</li> </ul> | Formulario                             | SPITEX: interRAI HomeCare (interRAI HC) (V1)                                                       | $\sim$              |  |  |
| Attrezzi amministrativi                                                                    | Selezione<br>VS                        | Ticino: SACD Fantasia     Ticino: SACD Ticino                                                      | 57 Casi VS 182 Casi |  |  |
|                                                                                            |                                        |                                                                                                    |                     |  |  |
| Per l'analisi si ut<br>ton Ticino con i o                                                  | ilizza l'interRAI<br>dati delle rimane | HC. Si tratta di confrontare i dati di SACD Fanta<br>enti organizzazioni Spitex del Canton Ticino. | sia del Can-        |  |  |
| In HomeCareDa                                                                              | ta ci sono 57 in                       | terRAI HC di SACD Fantasia.                                                                        |                     |  |  |
| Delle rimanenti o<br>CareData.                                                             | organizzazioni S                       | Spitex del Canton Ticino ci sono 182 interRAI HC                                                   | C su Home-          |  |  |
| Complessivame<br>Canton Ticino.                                                            | nte su HomeCa                          | areData ci sono 239 interRAI HCD di organizzazi                                                    | oni Spitex del      |  |  |
|                                                                                            |                                        |                                                                                                    |                     |  |  |
| Il comparativo co                                                                          | on tutti i dati del                    | l pool:                                                                                            |                     |  |  |
| Attrezzi clinici Scaricare dati                                                            | Statistiche on-line                    |                                                                                                    | 0                   |  |  |
| Statistiche on-line     Indicatore formularios     Documenti                               | Formulario                             | * SPITEX: interRAI HomeCare (interRAI HC) (V1)                                                     | $\checkmark$        |  |  |
| Attrezzi amministrativi                                                                    | Selezione<br>VS                        | Ticino: SACD Fantasia     Tutti i casi disponibili                                                 | 57 Casi VS 886 Casi |  |  |
| Ci sono 57 moduli interRAI HC dello SACD Fantasia in HomeCareData.                         |                                        |                                                                                                    |                     |  |  |
| Delle restanti org<br>totale di 943.                                                       | ganizzazioni Sp                        | itex, 886 moduli interRAI HC sono presenti nel p                                                   | oool, per un        |  |  |

### NOTA BENE

Se sotto "Selezione" si sceglie "Ticino" e sotto VS "Ticino: SACD Fantasia" la visualizzazione non è corretta. Sotto "Selezione" deve sempre esserci la regione geograficamente più picco-la.

### 4.1.2 Selezione dell'analisi

Selezionate, come spiegato nel capitolo 4.1.1.,

- un formulario (in corrispondenza di "Formulario")
- la fonte di dati (in corrispondenza di "Selezione")
- i dati di confronto, secondo il bisogno (in corrispondenza di "VS")

Scegliete se desiderate che vengano analizzati e visualizzati il sesso e l'età.

Selezionate i sezione utilizza dei formulare.

| Statistiche on-line     |                                                     |                                | 0                   |
|-------------------------|-----------------------------------------------------|--------------------------------|---------------------|
| Formulario              | * SPITEX: interRAI HomeCa                           | are (interRAI HC) (V1)         | $\sim$              |
| Selezione<br>VS         | * Ticino: SACD Fantasia<br>Tutti i casi disponibili | <ul><li>✓</li><li>✓</li></ul>  | 57 Casi VS 886 Casi |
| Indicare la distribuzio | one di età e sesso                                  |                                |                     |
| 庄 Demografia (opzior    | nale)                                               |                                |                     |
| Filtro (facoltativo)    |                                                     |                                |                     |
| Output                  |                                                     |                                | 1 Domanda           |
| interRAI HomeCar        | e (interRAI HC)                                     |                                |                     |
| SEZIONE A               |                                                     |                                |                     |
| SEZIONE B               |                                                     |                                |                     |
| SEZIONE C               |                                                     |                                |                     |
| C1. Capacità di prer    | ndere le decisioni quotidiane                       | 🗌 C2a. Memoria a breve termine |                     |
| C2b. Memoria proce      | edurale                                             | C2c. Memoria situazionale      |                     |

Se necessario, impostate anche un filtro (v. capitoli 4.1.5 e 4.1.6).

#### NOTA BENE

Se adesso desiderate gli interRAI HC o interRAI CMH più recenti dei clienti attivi, selezionate la casella "Abilitato".

| interRAI HomeCare (interRAI HC)                                                              |                                                                                                    |
|----------------------------------------------------------------------------------------------|----------------------------------------------------------------------------------------------------|
| SEZIONE A                                                                                    |                                                                                                    |
| A2. Sesso                                                                                    | 🗌 A3. Data di nascita                                                                                          |
| A4. Stato civile                                                                             | A8. Motivo della valutazione                                                                                   |
| 🖸 Abilitato                                                                                  | A11. Situazione abitativa al momento della valutazione                                                         |
| A12a. Condizioni abitative                                                                   | A12b. Rispetto a 90 giorni fa (o dall'ultima valutazione) è<br>cambiata la situazione abitativa della persona? |
| A12c. Il familiare o chi vive con la persona pensa che<br>sarebbe meglio se vivesse altrove? | A13. Ultimo ricovero ospedaliero (Codificare l'episodio più<br>recente negli ULTIMI 90 GIORNI)                 |

A questo punto sotto "Output" si possono selezionare per un'analisi tutti gli item del formulario scelto. L'unica eccezione è costituita dalla Pianificazione delle prestazioni. Per ogni interrogazione si può selezionare un numero qualsiasi di item.

Selezionate "Descrittivo" per la forma dell'analisi ed effettuate l'analisi cliccando su "Eseguire le statistiche".

| Esempio:                        |                                                                                             |                                            |                         |  |  |
|---------------------------------|---------------------------------------------------------------------------------------------|--------------------------------------------|-------------------------|--|--|
| La SACD Fantasia des            | La SACD Fantasia desidera analizzare i propri dati in relazione alla continenza. E vorrebbe |                                            |                         |  |  |
| confrontare i propri val        | ori con gli altri dati dispo                                                                | onibili su HomeCareData.                   |                         |  |  |
| Selezione * Tie                 | cino: SACD Fantasia                                                                         | $\sim$                                     | 57 Casi VS 886 Casi     |  |  |
| VS Tutt                         | i i casi disponibili                                                                        | $\checkmark$                               |                         |  |  |
| Indicare la distribuzione di el | tà e sesso                                                                                  |                                            |                         |  |  |
| 🕀 Demografia (opzionale)        |                                                                                             |                                            |                         |  |  |
| Filtro (facoltativo)            |                                                                                             |                                            |                         |  |  |
| Output                          |                                                                                             |                                            | 1 Domanda               |  |  |
| interRAI HomeCare (inte         | erRAI HC)                                                                                   |                                            |                         |  |  |
| SEZIONE A                       | ·                                                                                           |                                            |                         |  |  |
| SEZIONE B                       |                                                                                             |                                            |                         |  |  |
| SEZIONE C                       |                                                                                             |                                            |                         |  |  |
| SEZIONE D                       |                                                                                             |                                            |                         |  |  |
| SEZIONE E                       |                                                                                             |                                            |                         |  |  |
| SEZIONE F                       |                                                                                             |                                            |                         |  |  |
| SEZIONE G                       |                                                                                             |                                            |                         |  |  |
| SEZIONE H                       |                                                                                             |                                            |                         |  |  |
| 🖂 H1. Continenza urinaria       |                                                                                             | H2. Dispositivi urinari (esclusi protezior | ni)                     |  |  |
| H3. Continenza fecale           |                                                                                             | H4. Protezioni incontinenza                |                         |  |  |
|                                 | <ul> <li>Descrittivo</li> <li>Scientifico</li> </ul>                                        |                                            | Eseguire le statistiche |  |  |
|                                 |                                                                                             |                                            |                         |  |  |

## 4.1.3 Lettura dell'output

Per ogni analisi vengono sempre creati una tabella e un grafico. L'output presenta la struttura seguente:

- Distribuzione per sesso e età, se selezionata
- Distribuzione in base alle risposte possibili per ogni item selezionato

Se inoltre sono stati selezionati dati di confronto, appaiono anche quelli.

Spiegazione dei termini utilizzati

|                    | Numero                                                                                                    |
|--------------------|----------------------------------------------------------------------------------------------------|
| Frequency<br>Count | Il numero si riferisce al numero di formulari, suddivisi in base alla caratteristica richiesta (p.es. in base al sesso). La somma di tutti i numeri dà il numero d'interRAI HC/interRAI CMH analizzati. |

| Percent of<br>Total<br>Frequency | Quota percentuale                                                                                                    |
|----------------------------------|----------------------------------------------------------------------------------------------------|
|                                  | Questo numero corrisponde alla quota percentuale del numero. Per ogni sample la somma di tutti i numeri corrisponde al 100%.                                                                                                    |
| N / N Obs                        | Numero di valutazioni dell'item selezionato                                                                                                    |
|                                  | Analisi in base alla fonte dati                                                                                                    |
| Sample                           | La suddivisione in sample appare solo nel caso delle analisi con dati di con-<br>fronto. Possono esserci al massimo 2 sample. Il sample 1 si riferisce sempre<br>alla regione geograficamente più piccola, scelta sotto "Selezione" (v. 4.1.1.). Il<br>sample 2 si riferisce alla regione scelta sotto "VS". |
| Minimum /                        | Valore minimo / Valore massimo                                                                                                    |
| Maximum /                        | Valore minimo e valore massimo trovati in tutti i formulari per l'item in questio-<br>ne (p.es. età o altezza).                                                                                                    |
| Mean                             | Media                                                                                                    |
| Ivican                           | Questo numero corrisponde alla media matematica di tutti i valori contenuti.                                                                                                    |
|                                  | Limite 50%                                                                                                    |
| Median                           | La mediana è il valore uguale o maggiore del 50% dei valori e simultanea-<br>mente uguale o minore del 50% dei valori. Per così dire suddivide i valori di-<br>sponibili in due metà.                                                                                                    |
|                                  | Deviazione standard (Standard Deviation)                                                                                                    |
| Std Dev                          | Questo valore è una misura statistica che indica lo scarto tipo rispetto al valo-<br>re medio.                                                                                                    |

# Esempio di distribuzione per sesso, in base all'età e la continenza urinaria:

1. Distribuzione in base al sesso

| nt of<br>ency | Percent<br>Total Frequenc | Frequency<br>Count | GENDER | Sample |
|---------------|---------------------------|--------------------|--------|--------|
| 1.40          | 61.4                      | 35                 | f      | 1      |
| 3.60          | 38.6                      | 22                 | m      | 1      |
| 1.43          | 61.4                      | 586                | f      | 2      |
| 3.57          | 38.5                      | 368                | m      | 2      |

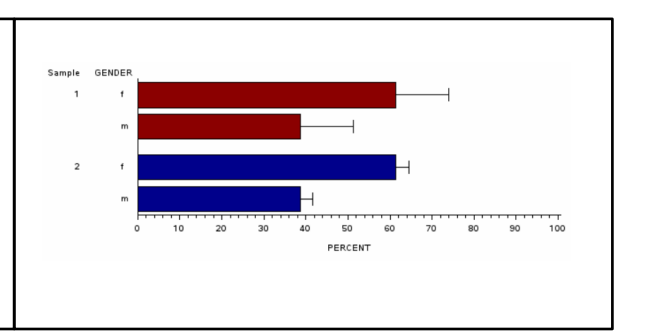

La SACD Fantasia utilizza per l'analisi 57 interRAI HC. Di questi 35 interRAI HC (61.40%) riguardano accertamenti su donne e 22 interRAI HC (38.60%) accertamenti su uomini. Tali dati vengono confrontati con i rimanenti 954 interRAI HC su HomeCareData. 586 interRAI HC (61.43%) riguardano accertamenti su donne e 368 interRAI HC (38.57%) accertamenti su uomini. Nell'analisi della SACD Fantasia la quota di interRAI HC di donne è leggermente superiore a quella del gruppo di confronto.

### NOTA BENE

Il numero di "pazienti" non corrisponde al numero di clienti, perché si riferisce al numero di interRAI HC /interRAI CMH e per ogni cliente possono esserci più interRAI HC/interRAI CMH.

#### 2. Distribuzione in base all'età

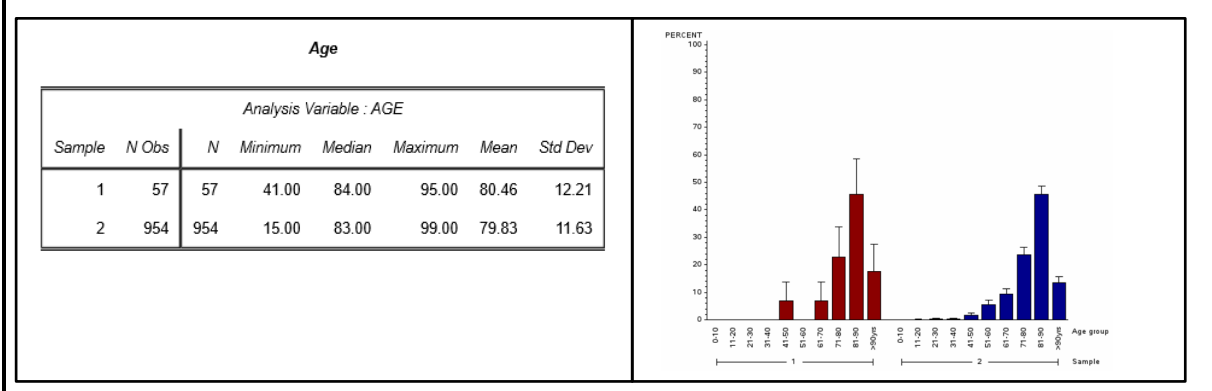

Dalla tabella si evince che la persona più giovane della SACD Fantasia, per la quale è stato effettuato un interRAI HC, ha 41 anni e la più anziana ha invece 95 anni. L'età media è pari a 80,46 anni (Mean). La metà degli interRAI HC proviene da clienti che hanno al massimo 84 anni (Median).

La maggior parte degli interRAI HC della SACD Fantasia provengono da clienti - uomini e donne - di età fra 70 e 90 anni. Una distribuzione simile si riscontra anche nei rimanenti interRAI HC del pool.

### Esempio del risultato di continenza (continua)

3. Distribuzione in base alla valutazione della continenza

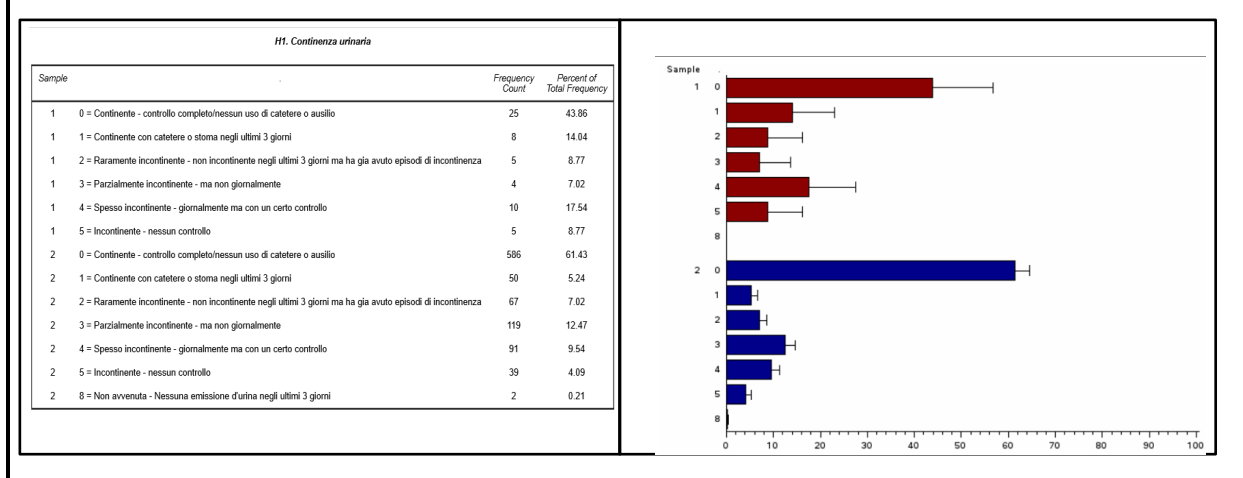

In entrambi i gruppi la valutazione 0 (controllo completo della vescica senza bisogno di ausili) risulta essere la più frequente (25 per la SACD Fantasia e 586 per i rimanenti casi del pool). Seguono poi le valutazioni con i codici 2 e 8. Nessuno svuotamento della vescica si riscontra solo nel gruppo 2 (tutti casi del pool). Si riferisce ai pazienti in dialisi.

Nella SACD Fantasia 33 valutazioni hanno indicato una continenza completa (codici 0 e 1). Questo corrisponde all'57.90% di tutte le valutazioni. Per i rimanenti interRAI HC su Home-CareData 636 valutazioni indicano continenza completa (66.67%).

# 4.1.4 Stampare i risultati

I resultati puo essere stampato direttamente.

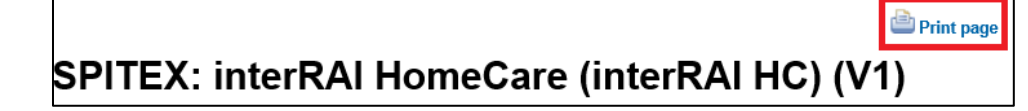

# 4.1.5 Filtro Demografia

| 🖻 Demografia | (opzionale) |          | Sesso: Tutti |
|--------------|-------------|----------|--------------|
| Sesso        | Tutti       | •        |              |
| Min. Età     |             | Max. Età |              |

| Sesso | Filtro Sesso<br>Sussistono f | <b>o</b><br>tre possibilità:                                   |
|-------|------------------------------|----------------------------------------------------------------|
|       | Tutti                        | Vengono presi in considerazione i formulari di ambo i sessi    |
|       | Uomini                       | Vengono presi in considerazione solo i formulari dei clienti   |
|       | Donne                        | Vengono presi in considerazione solo i formulari delle clienti |

| Età | Filtro Età             |                                                                                                    |  |
|-----|------------------------|----------------------------------------------------------------------------------------------------|--|
|     | Eta minima             | Volendo selezionare i clienti solo a partire da un'età determinata,<br>si inserisce nel campo dell'età minima il numero corrispondente e<br>si lascia in bianco quello dell'età massima. |  |
|     | Eta massi-<br>ma       | Volendo selezionare i clienti solo fino a un'età determinata, si<br>inserisce nel campo dell'età massima il numero corrispondente e<br>si lascia in bianco quello dell'età minima.       |  |
|     | Intervallo di<br>età   | Volendo selezionare un determinato intervallo di età, nel campo<br>dell'età minima si inserisce il limite minimo e in quello dell'età<br>massima il limite massimo.                      |  |
|     | Classe di<br>età unica | Volendo selezionare i clienti di un'unica classe di età, si immette<br>lo stesso numero nel campo dell'età minima e in quello dell'età<br>massima.                                       |  |

| Esempio: Tutti forme da un uomo alle 80 anni e oltre. |      |          |                          |
|-------------------------------------------------------|------|----------|--------------------------|
| E Demografia (opzionale)                              |      |          | Sesso: Uomo,Min. Età: 80 |
| Sesso                                                 | Uomo | •        |                          |
| Min Età                                               | 80   | Max. Età |                          |

### NOTA BENE

I filtri della demografia possono essere risettati scegliendo "Tutti" per il sesso e cancellando il numero nei campi dell'età.

# 4.1.6 Filtro (facoltativo)

Con il filtro (facoltativo) si può scegliere un sottoformulario e limitare la ricerca a un unico elemento. Con un doppio clic su tale elemento si apre la selezione per scegliere il codice.

| Attrezzi clinici                                                                   | Statistiche o  | n-line        |   |
|------------------------------------------------------------------------------------|----------------|---------------|---|
| <ul> <li>Scaricare dati</li> <li>Statistiche on-line</li> <li>Documenti</li> </ul> | Formulario     | * Selezionare |   |
|                                                                                    | Selezione      | * Selezionare |   |
| Attrezzi amministrativi                                                            | VS             | Selezionare_  | • |
| Attrezzi utente                                                                    |                |               |   |
| Disconnettere                                                                      | E Demografi    | a (opzionale) |   |
|                                                                                    | 🕀 Filtro (faco | oltativo)     |   |
|                                                                                    | 🔁 Uscita       |               |   |

| Filtro (facoltativo)                                                                                                    |              |
|----------------------------------------------------------------------------------------------------|--------------|
| Sottoformulario SEZIONE P                                                                                                    | $\checkmark$ |
| Domande (doppio clic per scegliere)                                                                                                    |              |
| P1. Ci sono persone che prestano il sostegno informale nei BADL o IADL?<br>P2. Numero di persone che prestano il sostegno informale<br>P2a1. Relazione con la persona che presta il sostegno informale<br>P2b1. Il sostegno informale vive nella stessa abitazione<br>P2c1. Sostegno durante le IADL<br>P2d1. Sostegno durante le BADL<br>P2a2. Relazione con la persona che presta il sostegno informale |              |
| P1. Ci sono persone che prestano il sostegno informale nei =<br>BADL o IADL? = Si                                                                                                    |              |
|                                                                                                    | 0 Domande    |

| Sottoformulario | Filtraggio in base ai settori dei formulari            |
|-----------------|--------------------------------------------------------|
| Domanda         | Filtraggio in base alle questioni nei singoli elementi |
|                 | Filtraggio in base alle singole codificazioni          |

#### NOTA BENE

Per scegliere il codice bisogna sempre fare prima un doppio clic sulla questione.

Le codificazioni si possono scegliere e combinare a piacere.

Se si vuole annullare la scelta del codice, lo si può fare con 📙

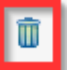

| <b>Esempio: controllo dei dolori quando sono insoppo</b><br>Spitex Esempio vorrebbe sapere per quanti interRAI HO<br>mente i codici "periodi con dolori insopportabili" e "i dolo<br>difica della terapia è richiesta". | ortabili<br>C sono stati selezionati simultanea-<br>ori sono sotto controllo, nessuna mo-        |  |
|----------------------------------------------------------------------------------------------------|--------------------------------------------------------------------------------------------------|--|
| ⊕ Demografia (opzionale)                                                                                                    |                                                                                                  |  |
| 📄 Filtro (facoltativo) J6b. Intensità del più grande dolo                                                                                                    | ore percepito = 4 = Periodi con dolori insopportabil                                             |  |
| Sottoformulario SEZIONE J                                                                                                    | ~                                                                                                |  |
| Domande (doppio clic per scegliere)                                                                                                    |                                                                                                  |  |
| J5. Astenia                                                                                                    | ultimi 3 ga.                                                                                     |  |
| J6b. Intensità del più grande dolore percepito<br>J6c. Manifestazione del dolore                                                                                                    |                                                                                                  |  |
| J6d. Riacutizzazioni dolorose transitorie<br>J6e. Controllo del dolore<br>17a. Condizioni clinicho cho rondono instabili il quadro cognitivo. l'autonomia                                                               | nollo svolaimanta dalla BADL/IADL_l'umora o il cov 🎽                                             |  |
| J6b. Intensità del più grande dolore percepito =                                                                                                    | 4 = Periodi con dolori insoppol 🔽                                                                |  |
| E Output                                                                                                    | 1 Domanda                                                                                        |  |
| interRAI HomeCare (interRAI HC)                                                                                                    |                                                                                                  |  |
| SEZIONE J                                                                                                    |                                                                                                  |  |
| J1a. Cadute: Negli ultimi 30 giorni                                                                                                    | 🗌 J1b. Cadute: 31-90 giorni fa                                                                   |  |
| ☐ J1c. Cadute: 91 - 180 giorni fa                                                                                                    | ☐ J2. Caduta-e recente-i, una o                                                                  |  |
| ☐ J3a. Difficoltà o impossibilità di passare dalla posizione                                                                                                    | 🔲 J3b. Difficoltà o incapacità di 🤇                                                              |  |
| seduta a quella ortostatica senza aiuto verso la direzione opposta, qu                                                                                                    |                                                                                                  |  |
|                                                                                                    |                                                                                                  |  |
|                                                                                                    |                                                                                                  |  |
|                                                                                                    |                                                                                                  |  |
|                                                                                                    |                                                                                                  |  |
|                                                                                                    |                                                                                                  |  |
|                                                                                                    |                                                                                                  |  |
| precoce, agitazione, sonno non riposante                                                                                                    |                                                                                                  |  |
| J3q. Aspirazione                                                                                                    | J3r. Febbre                                                                                      |  |
| J3s. Igiene insolitamente scadente                                                                                                    | 🔲 J3t. Edemi periferici                                                                          |  |
| J4. Dispnea (Affanno)                                                                                                    | J5. Astenia                                                                                      |  |
| J6a. Frequenza, con cui la persona si lamenta o mostra<br>segni di dolore negli ultimi 3 gg.                                                                                                    | J6b. Intensità del più grande c                                                                  |  |
| J6c. Manifestazione del dolore                                                                                                    | J6d. Riacutizzazioni dolorose                                                                    |  |
| J6e. Controllo del dolore                                                                                                    | J7a. Condizioni cliniche che re<br>cognitivo, l'autonomia nello sv<br>l'umore e il comportamento |  |

### 3.1.6.1 Filtro facoltativo con AND od OR

È possibile impostare più di un filtro facoltativo.

| AND<br>(e) | Più elementi con relativa codificazione corrispondono. Tutti i filtri selezionati devono corrispondere cumulativamente. |
|------------|----------------------------------------------------------------------------------------------------|
| OR         | Uno o l'altro dei filtri selezionati deve corrispondere.                                                                |
| (o)        |                                                                                                    |

| Filtro (facoltativo)                          | J6b. Inter          | nsità del più grano  | le dolore percepito = 4 = Per | riodi con dolori insopportabili |    |
|-----------------------------------------------|---------------------|----------------------|-------------------------------|---------------------------------|----|
| Sottoformulario SEZI                          | ONE J               |                      |                               | $\sim$                          |    |
| Domande (doppio clic per sceglie              | re)                 |                      |                               |                                 |    |
| J3L Edenni perilenci<br>14. Dispnea (Affanno) |                     |                      |                               | ^                               |    |
| J5 Astenia                                    |                     |                      |                               |                                 |    |
| 16a. Frequenza, con cui la perso              | na si lamenta o mo: | stra segni di dolore | e neglizitimi 3 gg.           |                                 |    |
| J6b Intensità del più grande dolo             | ore percepito       | ر<br>ا               |                               |                                 |    |
| Joc. Manifestazione del dolore                |                     |                      | $\backslash$                  |                                 |    |
| J6d. Riacutizzazioni dolorose tra             | nsitorie            |                      | V Do                          | ~                               |    |
| lea Controlla del deloro                      |                     |                      | - oppin                       |                                 |    |
|                                               |                     |                      | Clic                          |                                 |    |
| J6b. Intensità del più grande dolo            | re percepito        | =                    | 4 = Periodi con dolo          |                                 |    |
|                                               |                     | =                    | Solozioparo                   |                                 |    |
|                                               |                     |                      | 0 = Nessun dolore             |                                 |    |
|                                               |                     |                      | 1 = Dolori lievi              | Dropd                           |    |
| Output                                        |                     |                      | 2 = Dolori moderati           | V V POOW                        | 'n |
|                                               |                     |                      | $\beta = Dolori forti$        |                                 | -  |
| interDAL Llow o Coro (inter                   |                     |                      | 4 = Periodi con dolori in     | sopportabili                    |    |
| interkal nomeCare (inter                      | RAI HC)             |                      |                               | opportubili                     |    |

Dopo avere scelto il primo codice, attivare la selezione del secondo codice **dello stesso** elemento con un doppio clic.

#### NOTA BENE

Se si sceglie più volte un elemento nel filtro facoltativo, si può filtrare all'interno dello stesso filtro in base a differenti codici -> **OR**.

Se si seleziona un elemento nel filtro facoltativo e poi un altro, vengono inclusi nell'analisi tutti i formulari che hanno entrambi i codici selezionati. -> **AND**.

| Esempio: compromissione moderata o importante per le decisioni quotidiane e assistent |
|---------------------------------------------------------------------------------------|
| informali.                                                                            |

Spitex Fantasia vorrebbe sapere come si presenta la situazione degli assistenti informali dei clienti con compromissione cognitiva media o grave.

| Formulario * SPI<br>Selezione * Tic<br>VS Tutt                                                                                                    | TEX: interRAI HomeCare (inter                                                 | RAI HC) (V1)                     |                                                           |                                   |
|----------------------------------------------------------------------------------------------------|-------------------------------------------------------------------------------|----------------------------------|-----------------------------------------------------------|-----------------------------------|
| Selezione Tic<br>VS Tutt                                                                                                    |                                                                               |                                  |                                                           | $\sim$                            |
| VS Tutt                                                                                                    | ino: SACD Fantasia                                                            | ~                                | 10                                                        | Casi VS 81 Cas                    |
|                                                                                                    | i i casi disponibili                                                          | ~                                |                                                           |                                   |
| ☑ Indicare la distribuzione di el                                                                                                    | à e sesso                                                                     |                                  |                                                           |                                   |
| 🕀 Demografia (opzionale)                                                                                                    |                                                                               |                                  |                                                           |                                   |
| <ul> <li>Filtro (facoltativo)</li> <li>C1. Capacità di prendere le</li> </ul>                                                                              | decisioni quotidiane = <mark>3 = Co</mark><br>are le decisioni quotidiane = 4 | mpromissione modera<br>pericolos | ita · le decisioni sono spe<br>e, necessita aiuto e super | sso inadeguate<br>visione continu |
| Sottoformulario                                                                                                    | IONE C                                                                        |                                  | portante - mainaramente                                   |                                   |
| Domande (doppio clic per scegli                                                                                                    | ere)                                                                          |                                  |                                                           |                                   |
| 22b. Memoria procedurale<br>22c. Memoria situazionale<br>23a. Facilmente distratto<br>23b. Episodi di eloquio incoerer<br>23c. La capacità cognitiva varia | nte<br>i nel corso della giornata                                             |                                  |                                                           | ~                                 |
| C1. Capacità di prendere le dec                                                                                                    | isioni quotidiane                                                             | = 3 = Comp<br>= 4 = Comp         | romissione moderat≀ ∨<br>romissione importan ∨            |                                   |

| L |                           | 5                                                                      |                                                                                                    |
|---|---------------------------|------------------------------------------------------------------------|----------------------------------------------------------------------------------------------------|
|   | P2a3. Rela informale      | zione con la persona che presta il sostegno                            | ☑ P2b3. Il sostegno informale vive nella stessa abitazione                                                                     |
|   | P2c3. Sost                | egno durante le IADL                                                   | P2d3. Sostegno durante le BADL                                                                                                 |
|   | P2a4. Rela informale      | zione con la persona che presta il sostegno                            | P2b4. Il sostegno informale vive nella stessa abitazione                                                                       |
|   | P2c4. Sost                | egno durante le IADL                                                   | P2d4. Sostegno durante le BADL                                                                                                 |
|   | P2a5. Rela informale      | zione con la persona che presta il sostegno                            | ☑ P2b5. Il sostegno informale vive nella stessa abitazione                                                                     |
|   | P2c5. Sost                | egno durante le IADL                                                   | P2d5. Sostegno durante le BADL                                                                                                 |
|   | P3a Coloro<br>in grado di | o che prestano il sostegno informale non sono più<br>garantirlo        | P3b. Coloro che prestano il sostegno informale si<br>dichiarano, eccessivamente sollecitati, gravati, arrabbiati o<br>depressi |
|   | P3c. Paren<br>a seguito d | nti e amici sono scioccati, impressionati, sconvolti<br>Iella malattia | P4. Ore di assistenza informale e di sorveglianza negli ultimi<br>tre giorni                                                   |
|   | P5. Rappor                | rto forte con la famiglia, che è in grado di offrire                   |                                                                                                    |

### Esempio: incontinenza urinaria e fecale e "Sostegno informale"

Spitex Esempio vorrebbe esaminare la precarietà del sistema di supporto informale nel caso dei clienti con una combinazione di incontinenza urinaria e fecale. A tal fine dapprima seleziona tutti gli interRAI HC con un 4 o un 5 per la continenza urinaria e simultaneamente un 4 o un 5 anche per la continenza fecale.

| Filtro (facoltativo)                                                                                                    | H1. Continenza urina                                                                                                    | ria = 4 = Spesso incontinente - giornalmente ma con                                                                                                    | un certo contro                                      |
|----------------------------------------------------------------------------------------------------|----------------------------------------------------------------------------------------------------|----------------------------------------------------------------------------------------------------|------------------------------------------------------|
|                                                                                                    |                                                                                                    |                                                                                                    |                                                      |
|                                                                                                    |                                                                                                    | H1. Continenza urinaria = 5 = Incontinente -                                                                                                    | nessun contro                                        |
|                                                                                                    |                                                                                                    |                                                                                                    |                                                      |
|                                                                                                    | H3. Continenza fec                                                                                                    | ale = 4 = Spesso incontinente - giornalmente ma con                                                                                                    | un certo contro                                      |
|                                                                                                    |                                                                                                    |                                                                                                    |                                                      |
|                                                                                                    |                                                                                                    | H3. Continenza fecale = 5 = Incontinente -                                                                                                    | nessun contro                                        |
| Sottoformulario                                                                                                    | SEZIONE H                                                                                                    |                                                                                                    |                                                      |
| Domande (doppio clic per                                                                                                    | scegliere)                                                                                                    |                                                                                                    |                                                      |
| H1. Continenza urinaria<br>H2. Dispositivi urinari (esc<br>H3. Continonza focalo                                                                                                    | clusi protezioni)                                                                                                    |                                                                                                    |                                                      |
| H4. Protezioni incontinenz                                                                                                    | za                                                                                                    |                                                                                                    |                                                      |
|                                                                                                    |                                                                                                    |                                                                                                    |                                                      |
|                                                                                                    |                                                                                                    |                                                                                                    |                                                      |
|                                                                                                    |                                                                                                    |                                                                                                    |                                                      |
| HT. Conunenza unnana                                                                                                    |                                                                                                    | 4 – Spesso incontinente - giori V                                                                                                    |                                                      |
| -                                                                                                    |                                                                                                    | - 5 = Incontinente - nessun cont $\checkmark$                                                                                                    | l l                                                  |
|                                                                                                    |                                                                                                    | -                                                                                                    |                                                      |
| H3. Continenza fecale                                                                                                    |                                                                                                    | - 4 = Spesso incontinente - gior ∨                                                                                                    | 0                                                    |
|                                                                                                    |                                                                                                    | = 5 = Incontinente - nessun cont V                                                                                                    | t I                                                  |
|                                                                                                    |                                                                                                    |                                                                                                    | 1 40                                                 |
| ver caso di Spilex                                                                                                    | Fantasia si tratta di 4                                                                                                    | interRAI HC, gli altri interRAI HC del po                                                                                                    | ool sono 16.                                         |
| Statistiche on-line                                                                                                    | Fantasia si tratta di 4                                                                                                    | interRAI HC, gli altri interRAI HC del po                                                                                                    | ool sono 16.                                         |
| Statistiche on-line                                                                                                    | * SPITEX: interRAI HomeCar                                                                                                    | interRAI HC, gli altri interRAI HC del po<br>e (interRAI HC) (V1)                                                                                                    | ool sono 16.<br>~                                    |
| Statistiche on-line                                                                                                    | SPITEX: interRAI HomeCar                                                                                                    | interRAI HC, gli altri interRAI HC del po<br>e (interRAI HC) (V1)                                                                                                    | ool sono 16.<br>~                                    |
| Selezione                                                                                                    | SPITEX: interRAI HomeCar     Ticino: SACD Fantasia                                                                                                    | e (interRAI HC) (V1)                                                                                                    | ool sono 16.<br>~<br>4 Casi VS 16 Ca                 |
| Selezione VS                                                                                                    | SPITEX: interRAI HomeCar     Ticino: SACD Fantasia     Tutti i casi disponibili                                                                                                    | interRAI HC, gli altri interRAI HC del po<br>e (interRAI HC) (V1)                                                                                                    | ool sono 16.<br>~<br>4 Casi VS 16 Ca                 |
| Selezione<br>VS                                                                                                    | Fantasia si tratta di 4 SPITEX: interRAI HomeCar Ticino: SACD Fantasia Tutti i casi disponibili                                                                                                    | interRAI HC, gli altri interRAI HC del po<br>e (interRAI HC) (V1)                                                                                                    | ool sono 16.<br>4 Casi VS 16 Ca                      |
| Selezione<br>VS<br>Dra Spitex Fantasi<br>valutazione clinica                                                                                                    | <ul> <li>Fantasia si tratta di 4</li> <li>SPITEX: interRAI HomeCar</li> <li>Ticino: SACD Fantasia<br/>Tutti i casi disponibili</li> <li>Vorrebbe sapere qu<br/>(CAP) "sostegno info</li> </ul>                                                                                                    | interRAI HC, gli altri interRAI HC del po<br>e (interRAI HC) (V1)                                                                                                    | ool sono 16.<br>~<br>4 Casi VS 16 Ca<br>e nel protoc |
| Selezione<br>VS<br>Dra Spitex Fantasi<br>valutazione clinica                                                                                                    | <ul> <li>Fantasia si tratta di 4</li> <li>SPITEX: interRAI HomeCar</li> <li>Ticino: SACD Fantasia<br/>Tutti i casi disponibili</li> <li>vorrebbe sapere qu<br/>(CAP) "sostegno info</li> </ul>                                                                                                    | interRAI HC, gli altri interRAI HC del po<br>e (interRAI HC) (V1)                                                                                                    | ool sono 16.<br>4 Casi VS 16 Ca<br>e nel protoc      |
| Selezione<br>VS<br>Dra Spitex Fantasi<br>valutazione clinica<br>CAP                                                                                                    | <ul> <li>Fantasia si tratta di 4</li> <li>SPITEX: interRAI HomeCar</li> <li>Ticino: SACD Fantasia<br/>Tutti i casi disponibili</li> <li>vorrebbe sapere qu<br/>(CAP) "sostegno info</li> </ul>                                                                                                    | interRAI HC, gli altri interRAI HC del po<br>e (interRAI HC) (V1)<br>e anti di questi 4 interRAI HC visualizzare<br>ormale".                                                                                                    | ool sono 16.<br>4 Casi VS 16 Ca<br>e nel protoc      |
| Selezione VS Dra Spitex Fantasi /alutazione clinica CAP Attività della vita quotidia                                                                                                    | <ul> <li>Fantasia si tratta di 4</li> <li>* SPITEX: interRAI HomeCar</li> <li>* Ticino: SACD Fantasia<br/>Tutti i casi disponibili</li> <li>ia vorrebbe sapere qu<br/>(CAP) "sostegno info</li> <li>fisica</li> <li>ana (BADL)</li> </ul>                                                                      | interRAI HC, gli altri interRAI HC del po<br>e (interRAI HC) (V1)<br>e anti di questi 4 interRAI HC visualizzare<br>male".                                                                                                    | ool sono 16.<br>4 Casi VS 16 Ca<br>e nel protoc      |
| Statistiche on-line         Formulario         Selezione         VS         Dra Spitex Fantasi         /alutazione clinica         CAP         Promozione dell'attività f         Attività della vita quotidia         Rischio di ricovero in un-                                                                                                    | <ul> <li>Fantasia si tratta di 4</li> <li>SPITEX: interRAI HomeCar</li> <li>Ticino: SACD Fantasia<br/>Tutti i casi disponibili</li> <li>ta vorrebbe sapere qu<br/>(CAP) "sostegno info</li> <li>fisica</li> <li>ana (BADL)</li> <li>a struttura di lungodegenza</li> </ul>                                     | interRAI HC, gli altri interRAI HC del po<br>e (interRAI HC) (V1)<br>e (interRAI HC) (V1)<br>uanti di questi 4 interRAI HC visualizzare<br>ormale".                                                                                                    | ool sono 16.<br>4 Casi VS 16 Ca<br>e nel protoc      |
| Statistiche on-line         Formulario         Selezione         VS         Dra Spitex Fantasi         /alutazione clinica         CAP         Promozione dell'attività f         Attività della vita quotidia         Rischio di ricovero in un         Delirio                                                                                                    | <ul> <li>Fantasia si tratta di 4</li> <li>SPITEX: interRAI HomeCar</li> <li>Ticino: SACD Fantasia<br/>Tutti i casi disponibili</li> <li>ta vorrebbe sapere qu<br/>(CAP) "sostegno info</li> <li>fisica</li> <li>ana (BADL)</li> <li>a struttura di lungodegenza</li> </ul>                                     | interRAI HC, gli altri interRAI HC del po<br>e (interRAI HC) (V1)<br>e (interRAI HC) (V1)<br>uanti di questi 4 interRAI HC visualizzare<br>ormale".<br>Attività strumentali della vita quotidiana (IADL)<br>Ottimizzazione dell'ambiente domestico<br>Declino di capacità cognitive<br>Comunicazione                                                                                                    | ool sono 16.<br>4 Casi VS 16 Ca                      |
| Statistiche on-line Formulario Selezione VS Dra Spitex Fantasi /alutazione clinica CAP Promozione dell'attività t Attività della vita quotidia Rischio di ricovero in un Delirio Umore                                                                                                    | <ul> <li>Fantasia si tratta di 4</li> <li>SPITEX: interRAI HomeCar</li> <li>Ticino: SACD Fantasia<br/>Tutti i casi disponibili</li> <li>Tutti i casi disponibili</li> <li>Vorrebbe sapere qu<br/>(CAP) "sostegno info<br/>fisica<br/>ana (BADL)<br/>a struttura di lungodegenza</li> </ul>                     | interRAI HC, gli altri interRAI HC del po<br>e (interRAI HC) (V1)<br>e (interRAI HC) (V1)<br>uanti di questi 4 interRAI HC visualizzare<br>ormale".<br>Attività strumentali della vita quotidiana (IADL)<br>Ottimizzazione dell'ambiente domestico<br>Declino di capacità cognitive<br>Comunicazione<br>Comportamento                                                                                      | ool sono 16.<br>4 Casi VS 16 Ca<br>e nel protoc      |
| Statistiche on-line         Formulario         Selezione         VS         Dra Spitex Fantasi         /alutazione clinica         CAP         Promozione dell'attività f         Attività della vita quotidia         Rischio di ricovero in un         Delirio         Umore         Relazioni di abuso                                                                                                    | <ul> <li>Fantasia si tratta di 4</li> <li>SPITEX: interRAI HomeCar</li> <li>Ticino: SACD Fantasia</li> <li>Tutti i casi disponibili</li> <li>Tutti i casi disponibili</li> <li>Vorrebbe sapere qu<br/>(CAP) "sostegno info</li> <li>fisica</li> <li>ana (BADL)</li> <li>a struttura di lungodegenza</li> </ul> | interRAI HC, gli altri interRAI HC del po<br>e (interRAI HC) (V1)<br>e (interRAI HC) (V1)<br>uanti di questi 4 interRAI HC visualizzare<br>ormale".<br>Attività strumentali della vita quotidiana (IADL)<br>Ottimizzazione dell'ambiente domestico<br>Declino di capacità cognitive<br>Comunicazione<br>Comportamento<br>Sostegno informale                                                                | ool sono 16.<br>4 Casi VS 16 Ca<br>e nel protoc      |
| Selezione VS Cra Spitex Fantasi /alutazione dell'attività d Attività della vita quotidia Rischio di ricovero in un Delirio Umore Relazioni di abuso Relazioni sociali                                                                                                    | <ul> <li>Fantasia si tratta di 4</li> <li>SPITEX: interRAI HomeCar</li> <li>Ticino: SACD Fantasia<br/>Tutti i casi disponibili</li> <li>ta vorrebbe sapere qu<br/>(CAP) "sostegno info<br/>fisica<br/>ana (BADL)<br/>a struttura di lungodegenza</li> </ul>                                                    | interRAI HC, gli altri interRAI HC del po<br>e (interRAI HC) (V1)<br>e (interRAI HC) (V1)<br>uanti di questi 4 interRAI HC visualizzare<br>male".<br>Attività strumentali della vita quotidiana (IADL)<br>Ottimizzazione dell'ambiente domestico<br>Declino di capacità cognitive<br>Comunicazione<br>Comportamento<br>Sostegno informale<br>Cadute                                                        | ool sono 16.<br>4 Casi VS 16 Ca<br>e nel protoc      |
| Statistiche on-line         Formulario         Selezione         VS         Dra Spitex Fantasi         /alutazione clinica         /alutazione dell'attività f         Attività della vita quotidia         Rischio di ricovero in un         Delirio         Umore         Relazioni di abuso         Relazioni sociali         Dolori                                                                                             | <ul> <li>Fantasia si tratta di 4</li> <li>SPITEX: interRAI HomeCar</li> <li>Ticino: SACD Fantasia<br/>Tutti i casi disponibili</li> <li>ta vorrebbe sapere qu<br/>(CAP) "sostegno info</li> <li>fisica</li> <li>ana (BADL)</li> <li>a struttura di lungodegenza</li> </ul>                                     | interRAI HC, gli altri interRAI HC del po<br>e (interRAI HC) (V1)<br>e (interRAI HC) (V1)<br>uanti di questi 4 interRAI HC visualizzare<br>ormale".<br>Attività strumentali della vita quotidiana (IADL)<br>Ottimizzazione dell'ambiente domestico<br>Declino di capacità cognitive<br>Comunicazione<br>Comportamento<br>Sostegno informale<br>Cadute<br>Ulcera da pressione                               | ool sono 16<br>4 Casi VS 16 Ca<br>e nel protoc       |
| Formulario         Formulario         Selezione         VS         Dra Spitex Fantasi         /alutazione clinica         /alutazione clinica         Attività della vita quotidia         Rischio di ricovero in un         Delirio         Umore         Relazioni di abuso         Relazioni sociali         Dolori         Malattie cardiorespirator                                                                            | <ul> <li>Fantasia si tratta di 4</li> <li>SPITEX: interRAI HomeCar</li> <li>Ticino: SACD Fantasia<br/>Tutti i casi disponibili</li> <li>ta vorrebbe sapere qu<br/>(CAP) "sostegno info</li> <li>fisica</li> <li>ana (BADL)</li> <li>a struttura di lungodegenza</li> </ul>                                     | interRAI HC, gli altri interRAI HC del po<br>e (interRAI HC) (V1)<br>e (interRAI HC) (V1)<br>uanti di questi 4 interRAI HC visualizzare<br>ormale".<br>Attività strumentali della vita quotidiana (IADL)<br>Ottimizzazione dell'ambiente domestico<br>Declino di capacità cognitive<br>Comunicazione<br>Comportamento<br>Sostegno informale<br>Cadute<br>Ulcera da pressione<br>Malnutrizione              | ool sono 16.<br>4 Casi VS 16 Ca<br>e nel protoc      |
| Statistiche on-line         Formulario         Selezione         VS         Dra Spitex Fantasi         /alutazione clinica         /alutazione dell'attività f         Promozione dell'attività f         Attività della vita quotidia         Rischio di ricovero in un         Delirio         Umore         Relazioni di abuso         Relazioni sociali         Dolori         Malattie cardiorespirator         Disidratazione | <ul> <li>Fantasia si tratta di 4</li> <li>SPITEX: interRAI HomeCar</li> <li>Ticino: SACD Fantasia<br/>Tutti i casi disponibili</li> <li>ia vorrebbe sapere qu<br/>(CAP) "sostegno info<br/>fisica<br/>ana (BADL)<br/>a struttura di lungodegenza</li> </ul>                                                    | interRAI HC, gli altri interRAI HC del po<br>e (interRAI HC) (V1)<br>anti di questi 4 interRAI HC visualizzare<br>male".<br>Attività strumentali della vita quotidiana (IADL)<br>Ottimizzazione dell'ambiente domestico<br>Declino di capacità cognitive<br>Comunicazione<br>Comportamento<br>Sostegno informale<br>Cadute<br>Ulcera da pressione<br>Malnutrizione<br>Sondino per l'alimentazione          | ool sono 16<br>4 Casi VS 16 Ca<br>e nel protoc       |
| Formulario         Formulario         Selezione         VS         Dra Spitex Fantasi         /alutazione clinica         CAP         Promozione dell'attività f         Attività della vita quotidia         Rischio di ricovero in un         Delirio         Umore         Relazioni di abuso         Relazioni sociali         Dolori         Malattie cardiorespirator         Disidratazione         Consumo di tabacco e a   | <ul> <li>Fantasia si tratta di 4</li> <li>SPITEX: interRAI HomeCar</li> <li>Ticino: SACD Fantasia<br/>Tutti i casi disponibili</li> <li>Tutti i casi disponibili</li> <li>a vorrebbe sapere qu<br/>(CAP) "sostegno info</li> <li>fisica</li> <li>ana (BADL)</li> <li>a struttura di lungodegenza</li> </ul>    | interRAI HC, gli altri interRAI HC del po<br>e (interRAI HC) (V1)<br>aanti di questi 4 interRAI HC visualizzare<br>mmale".<br>Attività strumentali della vita quotidiana (IADL)<br>Ottimizzazione dell'ambiente domestico<br>Declino di capacità cognitive<br>Comunicazione<br>Comportamento<br>Sostegno informale<br>Cadute<br>Sostegno informale<br>Sondino per l'alimentazione<br>Incontinenza urinaria | ool sono 16<br>4 Casi VS 16 Ca                       |

# 4.1.7 Scelta del periodo di tempo

Nel filtro i casi possono essere selezionati – a scelta – nel settore B1 dell'interRAI HC, B2 dell'interRAI CMH o nel settore AA2 del DBR, entro un periodo di tempo definito.

| Filtro (facoltativo)                                                                                                    |        |
|----------------------------------------------------------------------------------------------------|--------|
| Sottoformulario SEZIONE B                                                                                                    | $\sim$ |
| Domande (doppio clic per scegliere)                                                                                                    |        |
| B1. Data di apertura del dossier                                                                                                    | ^      |
| B2. Nazionalita<br>B3. Lingua parlata correntemente<br>B4. Necessità di un interprete<br>B5a. Struttura di cura a lungo termine (casa di cura/casa anziani)<br>B5b. Residenza con servizi o struttura per personne semi autonome<br>B5c. Residenza di salute mentale - per es. una casa di riposo per persone con malattie mentali | ~      |
| B1. Data di apertura del dossier                                                                                                    | Û      |

# 4.2 Scaricare dati

L'esportazione di dati permette calcoli statistici con un record di dati. I dati grezzi possono essere scaricati in formato Excel e testo.

## 4.2.1 Selezione della fonte dati, del tipo di esportazione e dei dati da esportare

| Fantasia 1234                                                           | MEMdoc: Ticino: SAC                            | D Fantasia                                                             |  |  |  |  |  |
|-------------------------------------------------------------------------|------------------------------------------------|------------------------------------------------------------------------|--|--|--|--|--|
| Attrezzi clinici<br>- Scaricare dati                                    | Scaricare dati                                 |                                                                        |  |  |  |  |  |
| <ul> <li>Statistiche on-line</li> <li>Indicatore formularios</li> </ul> | 🖻 Dati disponibili per sc                      | aricare                                                                |  |  |  |  |  |
| Documenti                                                               |                                                |                                                                        |  |  |  |  |  |
| Attrezzi amministrativi                                                 |                                                |                                                                        |  |  |  |  |  |
| Attrezzi utente                                                         | Formulario                                     | Selezionare                                                            |  |  |  |  |  |
| Logout                                                                  |                                                | Reparto                                                                |  |  |  |  |  |
|                                                                         | Casi                                           | Tutti i casi nel dipartimento Ticino: SACD Fantasia                    |  |  |  |  |  |
|                                                                         | Opzioni del formulario<br>Tipo di esportazione | Tutti i casi in MEMdoc<br>Tutti i miei casi in MEMdoc<br><b>Modulo</b> |  |  |  |  |  |

| Formulario                     | * | SPITEX: interRAI HomeCare (interRAI HC) (V1)                                                   | $\sim$ |
|--------------------------------|---|------------------------------------------------------------------------------------------------|--------|
| Casi<br>Opzioni del formulario | * | Tutti i casi nel dipartimento   Ticino: SACD Fantasia<br>Scaricare soltanto i formulari chiusi | ~      |
| Tipo di esportazione           | * | <mark>Anonimo</mark><br>Pseudonimo<br>Personalizzata                                           |        |

Qui di seguito vengono spiegate le singole funzioni.

|                          | Formulario da utilizzare per l'esportazione di dati:                                                                                                    |
|--------------------------|----------------------------------------------------------------------------------------------------|
| Formulario               | DBR (V1), interRAI HC (V1), interRAI CMH (V2), Valutazione della dimissio-<br>ne (V1), Pianificazione delle prestazioni, DAR (V1), MDS-HC (V1), interRAI<br>CMH (V1)Formulario d'uscita (V1) |
| Selezione<br>della fonte | Per l'esportazione si possono selezionare esclusivamente i propri dati:                                                                                                    |
| dati:                    | Tutti i casi nel reparto Cantone, organizzazione Spitex                                                                                                    |

|                                         | Anonimo                                | A ogni iscrizione viene assegnato un numero in-<br>dipendente. Non è possibile alcun decorso.<br>Non ci sono campi per selezionare dati del pa-<br>ziente o dell'organizzazione.                                                                                                    |  |  |  |  |
|-----------------------------------------|----------------------------------------|----------------------------------------------------------------------------------------------------|--|--|--|--|
| Selezione<br>Tipo espor-<br>tazione     | Pseudonimo                             | I dati personali e l'organizzazione sono anonimi<br>(vengono visualizzati come numeri ID). Si posso-<br>no visualizzare i decorsi, perché i pazienti hanno<br>sempre lo stesso ID.<br>Non ci sono campi per selezionare dati del pa-<br>ziente o dell'organizzazione.                                                       |  |  |  |  |
|                                         | Personalizzata                         | I dati personali restano anonimi. Si possono vi-<br>sualizzare i decorsi, perché gli stessi pazienti<br>hanno sempre lo stesso ID. L'organizzazione ap-<br>pare con il proprio nome.<br>Si possono selezionare campi supplementari. Nel<br>caso ideale si impiega l'impostazione preliminare<br>Si veda il grafico sequente |  |  |  |  |
| Selezione                               | Seleziona tutto                        | Si possono selezionare tutti i dati del formulario scelto. Selezionate il campo con i caratteri in rosso.                                                                                                    |  |  |  |  |
| dei dati da<br>esportare                | Dati selezionati                       | Si possono selezionare singoli settori e/o singoli<br>temi dei formulari scelti. A tal fine cliccate sul set-<br>tore selezionato e successivamente sull'item de-<br>siderato.                                                                                                    |  |  |  |  |
| Formulario                              | * SPITEX: interRAI HomeCare (interR    | AI HC) (V1)                                                                                                    |  |  |  |  |
| Casi                                    | * Tutti i casi nol dipartimonto MEMdos | 1 Ticino: SACD Fantasia                                                                                                    |  |  |  |  |
| Opzioni del formulario                  | Scaricare soltanto i formulari chiusi  |                                                                                                    |  |  |  |  |
| Tipo di esportazione                    | * Personalizzata                       |                                                                                                    |  |  |  |  |
| Data dell'intervento                    | Di 01.01.2020                          | A 30.06.2020 ×                                                                                                    |  |  |  |  |
| Informazioni per es                     | portare                                |                                                                                                    |  |  |  |  |
| Campi specificati                       |                                        |                                                                                                    |  |  |  |  |
| Includere i nomi dei                    | nazionti                               |                                                                                                    |  |  |  |  |
| Seleziona tutt                          | to                                     |                                                                                                    |  |  |  |  |
| ✓ N. di patiente                        | Data di nascita                        | BFS-Key                                                                                                    |  |  |  |  |
| Dati utente per espo                    | ortare                                 |                                                                                                    |  |  |  |  |
| Seleziona tuti                          | to 🗌 Chiuso da                         |                                                                                                    |  |  |  |  |
| Campi del dipartime                     | nto per l'esportazione                 |                                                                                                    |  |  |  |  |
| Seleziona tutt     Organizzazio     Fax | to<br>ne Spitex Ditta software         | Telefono                                                                                                    |  |  |  |  |
|                                         | ella clinica e del reparto             |                                                                                                    |  |  |  |  |
| Cantone                                 | Città                                  | Lingua                                                                                                    |  |  |  |  |

### NOTA BENE

"Seleziona tutto" si riferisce alla selezione dei campi visualizzati.

### Differenze dei tipi di esportazione:

Il campo "Tipo di esportazione" determina il grado di anonimizzazione dei dati scaricati. Vogliate notare che i vostri dati sono sempre anonimi, in quanto non vengono trasferiti dati personali (come nome, indirizzo, data esatta di nascita, ecc.). Con il tipo di esportazione si può impostare se con i dati si possano visualizzare anche i decorsi (p.es. di assessments e reassessments) e se il nome della vostra organizzazione possa essere leggibile o vada visualizzato soltanto come numero.

Nella tabella qui in basso vengono illustrate le differenze dei tre tipi di esportazione. Per ragioni di spazio la tabella è stata separata in due metà. La tabella mostra le differenze dei campi, secondo il tipo di esportazione. Nella prima riga c'è il tipo di esportazione "personalizzata", nella seconda riga "pseudonimo" e nella terza "anonimo".

| FALL ID   | KREIERT    | KREIER        | T VON ABGES     |              | <b>KREIERT VON</b> |                   | CHLOSSEN  | ABGESCHLOSSEN DURCH | FORMULAR STATUS | GEBURTSJAHR | GESCHLECHT | HASH DER MODUL ID |
|-----------|------------|---------------|-----------------|--------------|--------------------|-------------------|-----------|---------------------|-----------------|-------------|------------|-------------------|
| 10094363  | 16.11.2012 | 7601002136181 | Spitex Fantasia |              |                    | module, superuser | completed | 1920                | f               | 2450711     |            |                   |
| 594768051 | 16.11.2012 |               | 178385412       | 178385412 Ja |                    | 866772517         | completed | 1920                | f               | 2450711     |            |                   |
| 594768051 | 16.11.2012 |               | Ja              |              |                    |                   | completed | 1920                | f               |             |            |                   |

| MODUL | HASH DER PATIENTEN ID | PATIENT | HASH DER M.R.N. | Patientennumme   | HASH DES KLINIKNAMENS | Kanton  | HASH DES ABTEILUNGSNAMENS | Spitex-Organisation |
|-------|-----------------------|---------|-----------------|------------------|-----------------------|---------|---------------------------|---------------------|
| 23    | 778627523             | 12      | 21985693        | 2708d9882ffa1fd8 | 188923187             | Thurgau | 656199198                 | Spitex Fantasia     |
|       | 778627523             |         | 21985693        |                  | 188923187             |         | 656199198                 |                     |
|       |                       |         |                 |                  |                       |         |                           |                     |

In base al campo "Creato da" si possono visualizzare le differenze.

"Personalizzata" appare come testo in chiaro: Nel caso di "Pseudonimo" appare un ID del testo in chiaro

Nel caso di "Anonimo" non viene esportato nessun ID:

| 7601002136181, | Spitex Fantasia |           |
|----------------|-----------------|-----------|
|                |                 | 178385412 |
|                |                 | 170303412 |
|                |                 |           |

### Scelta del periodo di tempo

È possibile limitare il periodo di tempo.

| Formulario                                             | * SPITEX: interRAI HomeCare (interRAI HC) (V1)                                                                                                 | $\sim$      |
|--------------------------------------------------------|----------------------------------------------------------------------------------------------------|-------------|
| Casi<br>Opzioni del formulario<br>Tipo di esportazione | <ul> <li>Tutti i casi nel dipartimento Ticino: SACD Fantasia</li> <li>Scaricare soltanto i formulari chiusi</li> <li>Personalizzata</li> </ul> | ~<br>~<br>~ |
| Data dell'intervento                                   | Di 01.01.2020                                                                                                    | ×           |
|                                                        |                                                                                                    |             |

### Scelta delle date

Cliccando sulla casella accanto ai temi del modulo scelto, si selezionano automaticamente tutti i contenuti. Cliccando sul testo si aprono tutti i contenuti, che possono essere così selezionati singolarmente.

| □ interRAI HomeCare (interRAI HC)                                                                 |                                                                                                    |
|---------------------------------------------------------------------------------------------------|----------------------------------------------------------------------------------------------------|
| Espandere tutto                                                                                   |                                                                                                    |
|                                                                                                   |                                                                                                    |
| A2. Sesso                                                                                         | A3. Data di nascita                                                                                         |
| A4. Stato civile                                                                                  | $\Box$ A5b. Numero interno di identificazione                                                               |
| A7a. Assicurazione malattia di base                                                               | A7b. Assicurazione complementare                                                                            |
| A7c. AAssicurazione contro gli infortuni , Assicurazione per l'invalidità, Assicurazione militare | A8. Motivo della valutazione                                                                                |
| A9. Data della valutazione                                                                        | Numero di identificazione                                                                                   |
| □ Abilitato                                                                                       | ☑ <mark>↓</mark> 11. Situazione abitativa al momento della valutazione                                      |
| A12a. Condizioni abitative                                                                        | A12b. Rispetto a 90 giorni fa (o dall'ultima valutazione) è cambiata la situazione abitativa della persona? |
| A12c. Il familiare o chi vive con la persona pensa che sarebbe meglio se vivesse altrove?         | A13. Ultimo ricovero ospedaliero (Codificare l'episodio più recente negli ULTIMI 90 GIORNI)                 |
| SEZIONE B                                                                                         |                                                                                                    |
|                                                                                                   |                                                                                                    |
| ☑ c1. Capacità di prendere le decisioni quotidiane                                                | ☑ C2a. Memoria a breve termine                                                                              |
| ☑ C2b. Memoria procedurale                                                                        | ☑ C2c. Memoria situazionale                                                                                 |
| ☑ C3a. Facilmente distratto                                                                       | ☑ C3b. Episodi di eloquio incoerente                                                                        |
| ☑ C3c. La capacità cognitiva varia nel corso della giornata                                       | C4. Cambiamento acuto della capacità cognitiva rispetto a quello abituale                                   |
| C5. Cambiamento nella capacità cognitiva di prendere le                                           |                                                                                                    |
| Lecisioni quotidiane negli ultimi 90 giorni                                                       |                                                                                                    |

### 4.2.2 Esportazione dei dati

Una volta effettuate tutte le impostazioni, cliccate su "Scaricare dati".

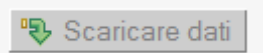

In una nuova finestra appare il nome del file che viene scaricato.

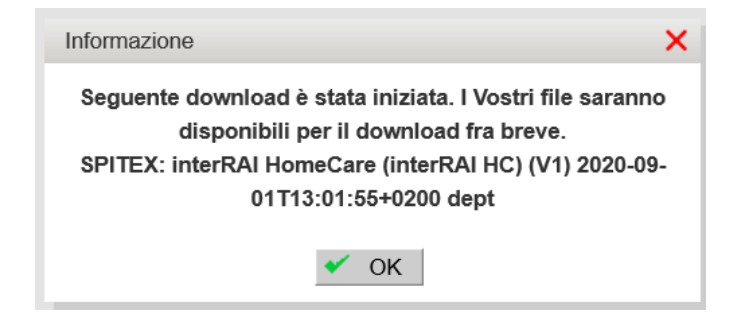

#### NOTA BENE

Secondo il volume di dati, il download richiede un certo tempo.

I dati per l'esportazione sono in un file zippato. Il file zippato può essere scaricato cliccando sulla freccia verde in "Dati disponibili per scaricare".

| Attrezzi clinici<br>• Scaricare dati                                    | Scaricare dati                                                                     |
|-------------------------------------------------------------------------|------------------------------------------------------------------------------------|
| <ul> <li>Statistiche on-line</li> <li>Indicatore formularios</li> </ul> | 🖻 Dati disponibili per scaricare                                                   |
| Documenti                                                               | SPITEX: interRAI HomeCare (interRAI HC) (V1) 2020-09-01T13:02:48+0200 dept.zip 😨 🛍 |

Il file zippato contiene un file Excel e un file di testo (.xlsx e .txt) con i dati scaricati e la legenda dei titoli delle colonne.

I dati scaricati possono essere analizzati in Excel o inseriti in un programma di statistica.

#### NOTA BENE

Per questa operazione avete bisogno di un programma per decomprimere i file .zip. Si tratta di programmi gratuiti, che normalmente sono già installati. Se non disponeste di un programma per decomprimere i file zippati, vogliate rivolgervi al vostro amministratore.

Se non volete scaricare il file, potete cancellarlo con

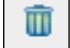

Se non vengono scaricati, i file vengono cancellati automaticamente dopo un mese.

La selezione degli item può essere annullata cliccando nuovamente nel campo di selezione.

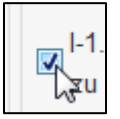

| Esempio:                                                             |                                                |                                                                          |              |
|----------------------------------------------------------------------|------------------------------------------------|--------------------------------------------------------------------------|--------------|
| Lo Spitex Fanta                                                      | asia ha bisogno o                              | lei dati concernenti la continenza urina                                 | ria.         |
|                                                                      |                                                |                                                                          |              |
| Attrezzi clinici<br>• Scaricare dati                                 | Scaricare dati                                 |                                                                          | 0            |
| <ul><li>Statistiche on-line</li><li>Indicatore formularios</li></ul> | 🗄 Dati disponibili per sc                      | aricare                                                                  |              |
| Documenti                                                            | Opzioni di esportazion                         | le                                                                       |              |
| Attrezzi amministrativi                                              | Formulario                                     | SPITEX: interRAI HomeCare (interRAI HC) (V1)                             | $\checkmark$ |
| Attrezzi utente                                                      |                                                |                                                                          |              |
| Logout                                                               | Casi                                           | Tutti i casi nel dipartimento Ticino: SACD Fantasia                      | $\checkmark$ |
|                                                                      | Opzioni del formulario<br>Tipo di esportazione | Scaricare soltanto i formulari chiusi     Personalizzata : Spitex Fantas | sia          |
|                                                                      |                                                |                                                                          |              |
| SEZIONE H                                                            |                                                |                                                                          |              |
| H1. Continenza ur                                                    | inaria                                         | H2. Dispositivi urinari (esclusi protezion                               | i)           |
| H3. Continenza fe                                                    | cale                                           | H4. Protezioni incontinenza                                              |              |
|                                                                      |                                                |                                                                          |              |
| Scaricare dati                                                       |                                                |                                                                          |              |

### Esempio:

Lo Spitex Fantasia desidera calcolare se da loro vi sia una relazione fra l'incontinenza e le cadute.

| Indicatore formularios                | 🕀 Dati disponibili per scar                                                                                                    | ire                                                                                                    |
|---------------------------------------|----------------------------------------------------------------------------------------------------|----------------------------------------------------------------------------------------------------|
| Documenti                             | Opzioni di esportazione                                                                                                    |                                                                                                    |
| Attrezzi amministrativi               | Formulario                                                                                                    | SPITEX: interRAI HomeCare (interRAI HC) (V1)                                                                                                    |
| _ogout                                | Casi<br>Opzioni del formulario<br>Tipo di esportazione                                                                                                    | Tutti i casi nel dipartimento Ticino: SACD Fantasia<br>Scaricare soltanto i formulari chiusi<br>Anonimo<br>V                                                                                                    |
|                                       | Data dell'intervento                                                                                                    |                                                                                                    |
|                                       | Informazioni per esport                                                                                                    | e                                                                                                    |
|                                       | <ul> <li>interRAI HomeCare</li> <li>Espandere tutto</li> <li>SEZIONE A</li> <li>A2. Sesso</li> <li>A4. Stato civile</li> <li>A7a. Assicurazione ma</li> <li>A7c. AAssicurazione co<br/>l'invalidità, Assicurazione</li> <li>A9. Data della valutazio</li> <li>Abilitato</li> </ul> | interRAI HC)  A3. Data di nascita A5b. Numero interno di identificazione A7b. Assicurazione complementare co gli infortuni , Assicurazione primilitare Mumero di identificazione A11. Situazione abitativa al momento della valutazione |
| SEZIONE H                             |                                                                                                    |                                                                                                    |
| ⊠H1. Continenza<br>□                  | urinaria                                                                                                    | H2. Dispositivi urinari (esclusi protezioni)                                                                                                    |
| H3. Continenza 1                      | fecale                                                                                                    | ☐H4. Protezioni incontinenza                                                                                                    |
| SEZIONE I                             |                                                                                                    |                                                                                                    |
| SEZIONE J                             |                                                                                                    |                                                                                                    |
| ☑ J1a. Cadute: Negli ultimi 30 giorni |                                                                                                    | ☑ J1b. Cadute: 31-90 giorni fa                                                                                                    |
| ☑ J1c. Cadute: 91 - 180 giorni fa     |                                                                                                    | 🗹 J2. Caduta-e recente-i, una o più cadute negli ultimi 3 giorni                                                                                                    |
| J3a. Difficoltà o<br>seduta a quella  | impossibilità di passare da<br>ortostatica senza aiuto                                                                                                    | a posizione J3b. Difficoltà o incapacità di girare su se stesso e andare verso la direzione opposta, quando in piedi                                                                                                    |
| V 120 Vertigini og                    | ipogiri                                                                                                    | J3d. Andatura instabile                                                                                                    |

Dopo qualche minuto lo Spitex Fantasia riceve i dati desiderati da scaricare come file Excel o di testo. Con tali dati può poi calcolare con Excel o un programma di statistica se vi sia un rapporto fra le due cose (correlazione).

#### NOTA BENE

Se adesso desiderate gli interRAI HC / interRAI CMH più recenti dei pazienti attivi, selezionate la casella "Abilitato".

| □ interRAI HomeCare (interRAI HC)                                                                 |
|---------------------------------------------------------------------------------------------------|
| Espandere tutto                                                                                   |
|                                                                                                   |
| A2. Sesso                                                                                         |
| A4. Stato civile                                                                                  |
| A7a. Assicurazione malattia di base                                                               |
| A7c. AAssicurazione contro gli infortuni , Assicurazione per l'invalidità, Assicurazione militare |
| A9. Data della valutazione                                                                        |
| Abilitato                                                                                         |

### Legenda delle colonne dei file di dati esportati

In parte i termini non sono usuali per lo Spitex, perché la piattaforma serve anche per altre professioni. Qui di seguito vengono spiegati i termini necessari:

| Creato                    | La data da quando il formulario si trova in HomeCareData.                                                                                                    |
|---------------------------|----------------------------------------------------------------------------------------------------|
| chiuso                    | Qui c'è sempre "Sì", perché vengono trasferiti soltanto i dati dei formulari chiusi.                                                                                                    |
| Data del chiuso           | Questa data è identica alla data della colonna "Creato".                                                                                                    |
| Stato del formu-<br>lario | Qui c'è sempre "completed", perché vengono trasferiti soltanto i formulari completi.                                                                                                    |
| Data dell'inter-<br>vento | Corrisponde alla data nella DBR AA2, interRAI HC B1 e nell'interRAI CMH in B2 "Inizio della valutazione".                                                                                                    |
| Numero del<br>paziente    | Si tratta del numero AVS del paziente, ma in forma cifrata. Questo nume-<br>ro non cambia mai, anche se il paziente entra sempre di nuovo o trasloca<br>o viene assistito da un'altra organizzazione Spitex. Sulla base di tale nu-<br>mero si può visualizzare il decorso, senza sapere chi è il paziente. I dati<br>possono essere raggruppati in base al numero del paziente, per vedere<br>se qualcuno è uscito e rientrato più volte. |
| Numero incarto            | Ogni paziente riceve al momento dell'entrata un nuovo numero di incarto.<br>Per ogni rientro c'è un nuovo numero di incarto (riapertura di un<br>DBR/interRAI HC/interRAI CMH = nuovo numero di incarto). I dati posso-<br>no essere raggruppati in base al numero di incarto, per vedere quanti<br>interRAI HC o interRAI CMH ci sono del medesimo caso.                                                                                  |
| Creato da<br>Concluso da  | Qui c'è sempre l'organizzazione Spitex, non il singolo collaboratore. Nel caso del tipo di esportazione anonimo questa colonna è vuota. Nel caso del tipo di esportazione pseudonimo questa colonna contiene un numero.                                                                                                    |

Se si tratta di un'esportazione personalizzata, appare il nome dell'organizzazione Spitex. Si veda anche la cifra 3.1.1.

Tutte le altre colonne sono numeri generati dal sistema, che sono irrilevanti per la valutazione dei dati.

# 5 Attrezzi utente

# 5.1 Modificare il mio account

| admin, module                | Ticino: SACD Fantasia                                                                                                    |   |
|------------------------------|----------------------------------------------------------------------------------------------------|---|
| Attrezzi clinici             | Modificare il mio conto                                                                                                    | c |
| Attrezzi amministrativi      |                                                                                                    |   |
| Attrezzi utente              | 😑 Informazioni utente                                                                                                    |   |
| Modificare il mio<br>account | Last login: Number of failed logins since then: 0                                                                          |   |
| Logout                       | Identificatore d'utente<br>GLN dell'organizzazione Organizzazione Spitex<br>Spitex<br>Condizioni soddisfatte da 01.09.2015 |   |
|                              | E-mail Lingua                                                                                                    | ~ |
|                              | Salvare 🏽 😤 Reinizializzare                                                                                                |   |
|                              | Password Cambiare password                                                                                                 |   |

Alla voce "Modificare il mio conto" si possono modificare tutti i dati dell'organizzazione Spitex e confermare poi le modifiche cliccando su **Salvare**. Tutti i cambiamenti devono essere sempre confermati anche con la password.

#### NOTA BENE

Aggiornare l'indirizzo personalizzato in caso di cambio del personale!

### 5.1.1 Cambiare identificatore d'utente e password

#### NOTA BENE

Se si cambiano l'identificatore di utente e/o la password su HomeCareData, il nuovo modificatore d'utente e/o la nuova password devono poi essere inseriti anche nel software dell'organizzazione Spitex, perché altrimenti il trasferimento di dati non funziona più.

#### Primo punto: Cambiare identificatore d'utente e/o password su HomeCareData

L'identificatore d'utente può essere cambiato direttamente nel campo "Identificatore d'utente".

Con un clic su **Password** si aprono due campi per immettere due volte una nuova password.

#### NOTA BENE

Per confermare la nuova password, bisogna immettere un'ultima volta la vecchia password.

#### Secondo punto: Cambiare identificatore d'utente e/o password nel software dell'organizzazione Spitex

Inserite il nuovo nome d'utente e/o la nuova password nel software dell'organizzazione Spitex. Per farlo, attenetevi alle istruzioni del fornitore del vostro software.